If you have never submitted a reservation request before, please make sure you review the "HOW TO REQEUST SPACE ON CAMPUS" tutorial, as this tutorial is a supplement to that tutorial.

This is a tutorial on how to enter submission information for a recurring event. A recurrence is any meeting or event that meets on multiple dates; whether those dates be on a regular daily, weekly, or monthly interval OR those dates are more random. To request space on campus go out to VEMS (<u>https://ems.drake.edu/EmsWebApp/</u>) and Log In.

| ≡ 📚 EMS                                         | Roor                                                                                                    | m Request                                             | 8            | Katherine Coady 🍐 🗸 |
|-------------------------------------------------|----------------------------------------------------------------------------------------------------|-------------------------------------------------------|--------------|---------------------|
| × Faculty & Staff M                             | eeting/Event                                                                                                    | t Space Request 🚯                                     | 🐂 My Cart (0 | Create Reservation  |
|                                                 | 1 Roc                                                                                                    | 2 Services 3 Reservation De                           | tails        |                     |
| New Booking for Sa                              | at Dec 22, 20                                                                                                    | 18                                                    |              | Next Step           |
| Date & Time                                     | 1                                                                                                    | Selected Rooms                                        |              |                     |
| Date                                            | •                                                                                                    | Your selected Rooms will appear here.                 |              |                     |
| Sat 12/22/2018                                  | Recurrence                                                                                                    | Room Search Results                                   |              |                     |
| Start Time End<br>8:00 AM Ø 8:                  | 30 AM O                                                                                                    | Rooms matching your search criteria will appear here. |              |                     |
|                                                 |                                                                                                    |                                                       |              |                     |
| Create booking in this time zoo<br>Central Time | ne<br>¢                                                                                                    |                                                       |              |                     |
| Locations                                       | Add/Remove                                                                                                    |                                                       |              |                     |
| (all)                                           |                                                                                                    |                                                       |              |                     |
|                                                 | Search                                                                                                    |                                                       |              |                     |
| C Let Me Search For A Roo                       |                                                                                                    |                                                       |              |                     |
| Setup Types                                     | Add/Remove                                                                                                    |                                                       |              |                     |
| (no preference)                                 |                                                                                                    |                                                       |              |                     |
| Number of People                                |                                                                                                    |                                                       |              |                     |
| ·                                               | Search                                                                                                    |                                                       |              |                     |
| O I Know What Room I Wa                         | unt.                                                                                                    |                                                       |              |                     |
| • TKnow what Room I wa                          | in the second second se |                                                       |              |                     |
|                                                 |                                                                                                    |                                                       |              |                     |

|                               | Doom                 | Doguact         |                        | 🗕 Katherine Coady 🚨 🗸 |
|-------------------------------|----------------------|-----------------|------------------------|-----------------------|
| <b>~</b>                      | Recurrence           |                 |                        | ×                     |
| × Faculty & Staff N           | Repeats              | Daily \$        | Remove Recurrence      | Create Reservation    |
|                               | Every                | 1 day(s)        |                        |                       |
| New Booking for S             | Weekdays Only        |                 |                        | Next Step             |
| Date & Time                   |                      |                 |                        |                       |
| Date                          | Start Date           | Sat 12/22/2018  | <b>m</b>               |                       |
| Start Time En                 | End Date             | Sun 12/23/2018  | (2 occurrences)        |                       |
| 8:00 AM                       | End after            | 1 occurrence(s) |                        |                       |
| Create booking in this time a |                      |                 |                        |                       |
| Central Time                  | Start Time           | End Time        |                        |                       |
| Locations                     | 8:00 AM              | 8:30 AM         | 0                      |                       |
| (all)                         | Create booking in th | is time zone    |                        |                       |
|                               | Central Time         | \$              |                        |                       |
|                               |                      |                 |                        |                       |
| Let Me Search For A Ro        |                      |                 | Apply Recurrence Close | e                     |
| Setup Types                   | Add/Remove           |                 |                        | _                     |
| (no preference)               |                      |                 |                        |                       |
| Number of People              |                      |                 |                        |                       |
| 0                             |                      |                 |                        |                       |
|                               | Search               |                 |                        |                       |
| C I Know What Room I W        | ant                  |                 |                        |                       |
|                               |                      |                 |                        |                       |

When you click the "RECURRENCE" button the pop-up box below will appear. This is where you will set the parameters of your recurrence.

Updated 12/17/18

## **RANDOM RECURRENCE**

EXAMPLE: I have a meeting that meets 6 times on different dates in January.

- I will need to set my repeating pattern to RANDOM from the drop down box.
- Then I select the dates we will be meeting
- Set you START TIME and END TIME (the default time zone is Central Time this should not be changed)
- Click "APPLY RECCURRENCE"
- This brings you back to your beginning screen where you can input your room search criteria. You will know that the system accepted your recurrence as it will recap you recurrence directly under the Date & Time heading

| _ | D            | ana L      | 2001100   | -+-          |      |                 |     | െ  |
|---|--------------|------------|-----------|--------------|------|-----------------|-----|----|
| R | ecurrend     | ce         |           | ¥            |      |                 |     | ×  |
| R | epeats       |            | Random    | ¢            | Remo | ve Recurrence   |     |    |
| - | ~            |            | j         | lanuary 2019 |      |                 |     |    |
|   | Su           | Mo         | Tu        | We           | Th   | Fr              | Sa  |    |
|   | 30           | 31         | 1         | 2            | 3    | 4               | 5   |    |
|   | 6            | 7          | 8         | 9            | 10   | 11              | 12  |    |
|   | 13           | 14         | 15        | 16           | 17   | 18              | 10  |    |
|   | 20           | 21         | 22        | 23           | 24   | 25              | 26  |    |
|   | 20           | 20         | 20        | 20           | 24   | 1               | 20  |    |
|   | 2/           | 28         | 29        | 30           | 31   | 1               | 2   |    |
|   | 3            | 4          | 5         | 0            |      | 8               | 9   |    |
| s | tart Time    |            | End T     | ime          |      |                 |     |    |
|   | 10:00 AM     |            | 0 11:0    | 00 AM        | Ø    |                 |     |    |
| c | reate bookin | ig in this | time zone |              |      |                 |     |    |
|   | Central Time | 2          |           | ¢            |      | <b>↓</b>        |     |    |
|   |              |            |           |              |      |                 |     | _  |
|   |              |            |           |              | A    | pply Recurrence | Clo | se |
|   | _            |            |           |              | _    |                 |     |    |

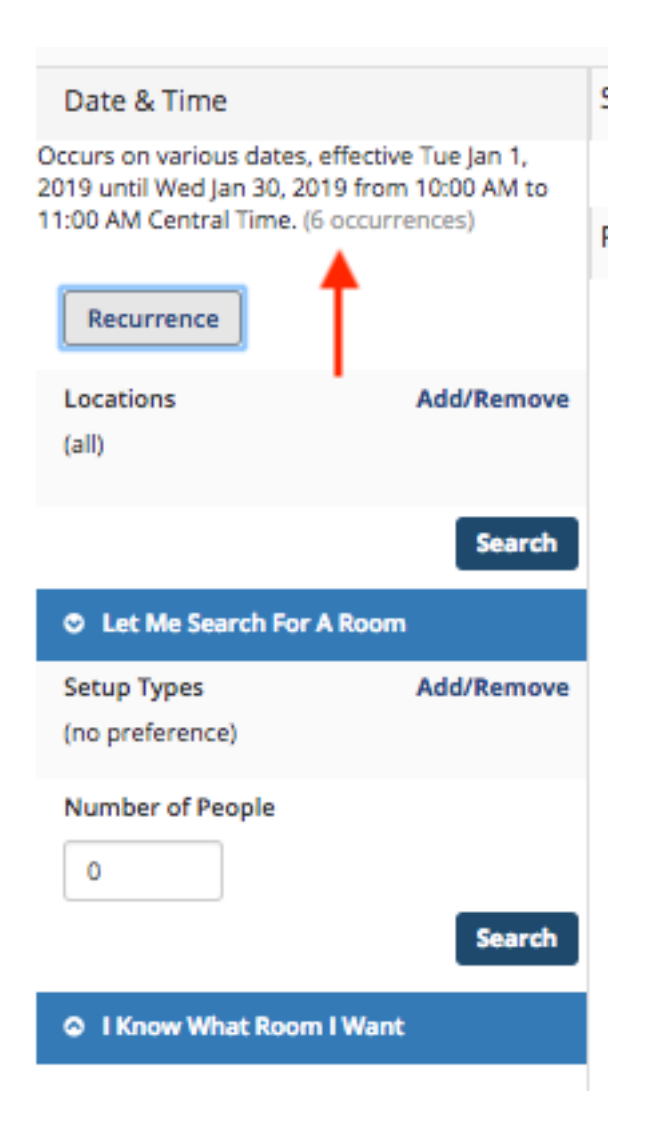

## DAILY RECURRENCE

EXAMPLE: I have a meeting that occurs M-F for 2 weeks.

- I will need to set my repeating pattern to DAILY from the drop down box. Since it is M-F I would select WEEKDAYS ONLY
- Set your START DATE. Once you set your START DATE, you can either specify a specific END DATE or you can have your recurrence END AFTER a specific NUMBER OF OCCURRENCES. Since my event is M-F for 2 weeks that would be 10 occurrences
- Set you START TIME and END TIME (the default time zone is Central Time this should not be changed)
- Click "APPLY RECCURRENCE"
- This brings you back to your beginning screen where you can input your room search criteria. You will know that the system accepted your recurrence as it will recap you recurrence directly under the Date & Time heading

| Doom                              | Doguoct          | <u></u>                |
|-----------------------------------|------------------|------------------------|
| Recurrence                        | 1                | ×                      |
| N Repeats                         | Daily \$         | Remove Recurrence      |
| Every                             | day(s)           |                        |
| <ul> <li>Weekdays Only</li> </ul> |                  |                        |
|                                   |                  |                        |
| Start Date                        | Sat 12/22/2018   | <b>m</b>               |
| End Date                          | Sun 12/23/2018   | <b>m</b>               |
| End after                         | 10 occurrence(s) |                        |
| z<br>Start Time                   | End Time         |                        |
| 10:00 AM                          | 0 11:00 AM       | ◎ ←                    |
| Create booking in this            | s time zone      | ,                      |
| Central Time                      | \$               | 4                      |
| Ro                                |                  | Apply Recurrence Close |
| Add/Remove                        |                  |                        |

| Date & Time                                                                                                    |                                                                 |
|----------------------------------------------------------------------------------------------------|-----------------------------------------------------------------|
| Occurs every Monday, Tuesd<br>Thursday and Friday, effectiv<br>until Fri Jan 18, 2019 from 10<br>Central Time. (10 occurrence<br>Recurrence | ay, Wednesday,<br>e Mon Jan 7, 2019<br>:00 AM to 11:00 AM<br>s) |
| Locations<br>(all)                                                                                                    | Add/Remove                                                      |
|                                                                                                    | Search                                                          |
| Let Me Search For A Re                                                                                                    | oom                                                             |
| Setup Types<br>(no preference)                                                                                                    | Add/Remove                                                      |
| Number of People                                                                                                    | Search                                                          |
| O I Know What Room I W                                                                                                    | /ant                                                            |

## WEEKLY RECURRENCE

EXAMPLE: I have a meeting that meets every other Wednesday from Jan. 9 to May 1.

- I will need to set my repeating pattern to WEEKLY from the drop down box. Since it is Wednesday every other week. EVERY 2 WEEKS ON Wednesday
- Set your START DATE. Once you set your START DATE, you can either specify a specific END DATE or you can have your recurrence END AFTER a specific NUMBER OF OCCURRENCES. Since I know the date of my last meeting, I have set the END DATE.
- Set you START TIME and END TIME (the default time zone is Central Time this should not be changed)
- Click "APPLY RECCURRENCE"
- This brings you back to your beginning screen where you can input your room search criteria. You will know that the system accepted your recurrence as it will recap you recurrence directly under the Date & Time heading

| Recurrenc      | e 🚽                                       | ж  |
|----------------|-------------------------------------------|----|
| Repeats        | Weekly \$ Remove Recurrence               |    |
| Every          | 2 week(s)                                 |    |
| On             | Sun Mon Tue Wed Thu Fri Sat               |    |
| Start Date     | Wed 01/09/2019 💼 🔶                        |    |
| End Date       | Wed 05/01/2019 🛗 (9 occurrences)          |    |
| End after      | 1 occurrence(s)                           |    |
| Start Time     | End Time                                  |    |
| 10:00 AM       | <ul> <li>☑ 11:00 AM</li> <li>☑</li> </ul> |    |
| Create booking | g in this time zone                       |    |
| Central Time   | ÷                                         |    |
|                | Apply Recurrence Clo                      | se |

| Date & Time                                            |                                          | S |
|--------------------------------------------------------|------------------------------------------|---|
| Occurs every 2 weeks on W<br>Wed Jan 9, 2019 until Wed | /ednesday, effective<br>May 1, 2019 from | • |
| 10:00 AM to 11:00 AM Cent<br>occurrences)              | ral Time. (9                             | R |
| Recurrence                                             |                                          |   |
| Locations                                              | Add/Remove                               |   |
| (all)                                                  |                                          |   |
|                                                        | Search                                   |   |
| Let Me Search For A                                    | Room                                     |   |
| Setup Types                                            | Add/Remove                               |   |
| (no preference)                                        |                                          |   |
| Number of People                                       |                                          |   |
| 0                                                      |                                          |   |
|                                                        | Search                                   |   |
| C I Know What Room I                                   | Want                                     |   |
|                                                        |                                          |   |

## MONTHLY RECURRENCE

EXAMPLE: I have a meeting that meets the 2<sup>nd</sup> Tuesday of the month.

- I will need to set my repeating pattern to MONTHLY from the drop down box. Since my meeting is on the 2<sup>nd</sup> Tuesday of every month, I will use the 2<sup>ND</sup> set of occurrence patterns and select SECOND TUESDAY of every 1 MONTH.
- Set your START DATE. Once you set your START DATE, you can either specify a specific END DATE or you can have your recurrence END AFTER a specific NUMBER OF OCCURRENCES. I want to meet 9 times, so that is what I will set
- Set you START TIME and END TIME (the default time zone is Central Time this should not be changed)
- Click "APPLY RECCURRENCE"
- This brings you back to your beginning screen where you can input your room search criteria. You will know that the system accepted your recurrence as it will recap you recurrence directly under the Date & Time heading

| <u> </u>            | Doguoct                                                                                                    |      |
|---------------------|----------------------------------------------------------------------------------------------------|------|
| Recurrence          | ↓ International International |      |
| Repeats             | Monthly   Remove Recurrence                                                                                                    |      |
| On day              | 17 of every 1 month(s)                                                                                                    |      |
| On the              | Second                                                                                                    | )    |
| Start Date          | Tue 01/08/2019                                                                                                    |      |
| End Date            | Tue 09/10/2019                                                                                                    |      |
| End after           | 9 occurrence(s)                                                                                                    |      |
| Start Time          | End Time                                                                                                    |      |
| 10:00 AM            | <ul> <li>☑ 11:00 AM</li> <li>☑</li> </ul>                                                                                                    |      |
| Create booking in t | his time zone                                                                                                    |      |
| Central Time        | \$                                                                                                    |      |
|                     | Apply Recurrence                                                                                                    | lose |
|                     |                                                                                                    |      |

| Date & Time                                                                                          |                                                                     |
|----------------------------------------------------------------------------------------------------|---------------------------------------------------------------------|
| Occurs on the second Tue<br>effective Tue Jan 8, 2019 u<br>from 10:00 AM to 11:00 AM<br>occurrences) | sday of every month,<br>ntil Tue Sep 10, 2019<br>M Central Time. (9 |
| Locations<br>(all)                                                                                   | Add/Remove                                                          |
| A Lot No Search For A                                                                                | Search                                                              |
| C Let me search for A                                                                                | Room                                                                |
| Setup Types<br>(no preference)                                                                       | Add/Remove                                                          |
| Number of People                                                                                     |                                                                     |
|                                                                                                    | Search                                                              |
| I Know What Room                                                                                     | l Want                                                              |

After you have submitted your recurrence and room search criteria. The system will return a list of options that work with your search criteria. Under the AVAILABLE column it will indicate how many times the space is available based on your occurrence criteria.

| Date & Time                                                                                                    |            | Selecte                               | d Rooms                    |             |                |        |    |      |        |              |
|----------------------------------------------------------------------------------------------------|------------|---------------------------------------|----------------------------|-------------|----------------|--------|----|------|--------|--------------|
| Occurs every week on Wednesday, effective Tue<br>Jan 1, 2019 until Wed Mar 20, 2019 from 10:00<br>AM to 11:00 AM Central Time. (12 occurrences) |            | Your selected Rooms will appear here. |                            |             |                |        |    |      |        |              |
|                                                                                                    |            | Room S                                | Search Results             |             |                |        |    |      |        |              |
| Recurrence                                                                                                    |            | LIST                                  |                            |             |                |        |    |      |        |              |
| Locations                                                                                                    | Add/Remove | E Favo                                | prite Roo                  | <b>↓</b>    |                |        |    | Find | A Room | Search       |
| Olmsted Center                                                                                                    |            |                                       | Room                       | Available 🗸 | Location       | Floor  | ΤZ | Cap  | Price  | Filter Match |
|                                                                                                    | Search     | Roon                                  | ns You Can Request         |             |                |        |    |      |        |              |
| C Let Me Search For A Roor                                                                                                    | m          | 0                                     | Parents Hall               | 12/12       | Olmsted Center | (none) | СТ | 50   |        |              |
| Setup Types                                                                                                    | Add/Remove | 0                                     | Parents Hall North         | 12/12       | Olmsted Center | (none) | СТ | 60   |        |              |
| Number of People                                                                                                    |            | 0                                     | Parents Hall South         | 12/12       | Olmsted Center | (none) | СТ | 50   |        |              |
| 10                                                                                                    |            | 0                                     | Pomerantz Conference Room  | 12/12       | Olmsted Center | (none) | СТ | 15   |        |              |
|                                                                                                    | Search     | 0                                     | Pomerantz Stage            | 12/12       | Olmsted Center | (none) | СТ | 30   |        |              |
| O I Know What Room I Wan                                                                                                    | nt         | 0                                     | TMR 133                    | 12/12 🔶     | Olmsted Center | (none) | СТ | 16   |        |              |
|                                                                                                    |            | 0                                     | CR310, CR311, CR312, CR313 | 11/12 🔶     | Olmsted Center | (none) | СТ | 30   |        |              |
|                                                                                                    |            | 0                                     | CR310 & CR311              | 11/12       | Olmsted Center | (none) | СТ | 25   |        |              |
|                                                                                                    |            | 0                                     | CR312 & CR313              | 11/12       | Olmsted Center | (none) | СТ | 25   |        |              |
|                                                                                                    |            | 0                                     | CR 310                     | 11/12       | Olmsted Center | (none) | СТ | 26   |        |              |
|                                                                                                    |            | 0                                     | CR 311                     | 11/12       | Olmsted Center | (none) | СТ | 26   |        |              |
|                                                                                                    |            | 0                                     | CR 312                     | 11/12       | Olmsted Center | (none) | СТ | 26   |        |              |
|                                                                                                    |            | 0                                     | CR 313                     | 11/12       | Olmsted Center | (none) | СТ | 26   |        |              |
|                                                                                                    |            | 0                                     | Drake Room                 | 11/12       | Olmsted Center | (none) | ст | 25   |        |              |
|                                                                                                    |            | 0                                     | TMR 132                    | 10/12 🔶     | Olmsted Center | (none) | СТ | 18   |        |              |
|                                                                                                    |            |                                       |                            |             |                |        |    |      |        |              |